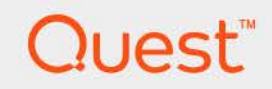

### Foglight<sup>®</sup> for IBM Cloud Migration Assessment 7.1.0 **User and Administration Guide**

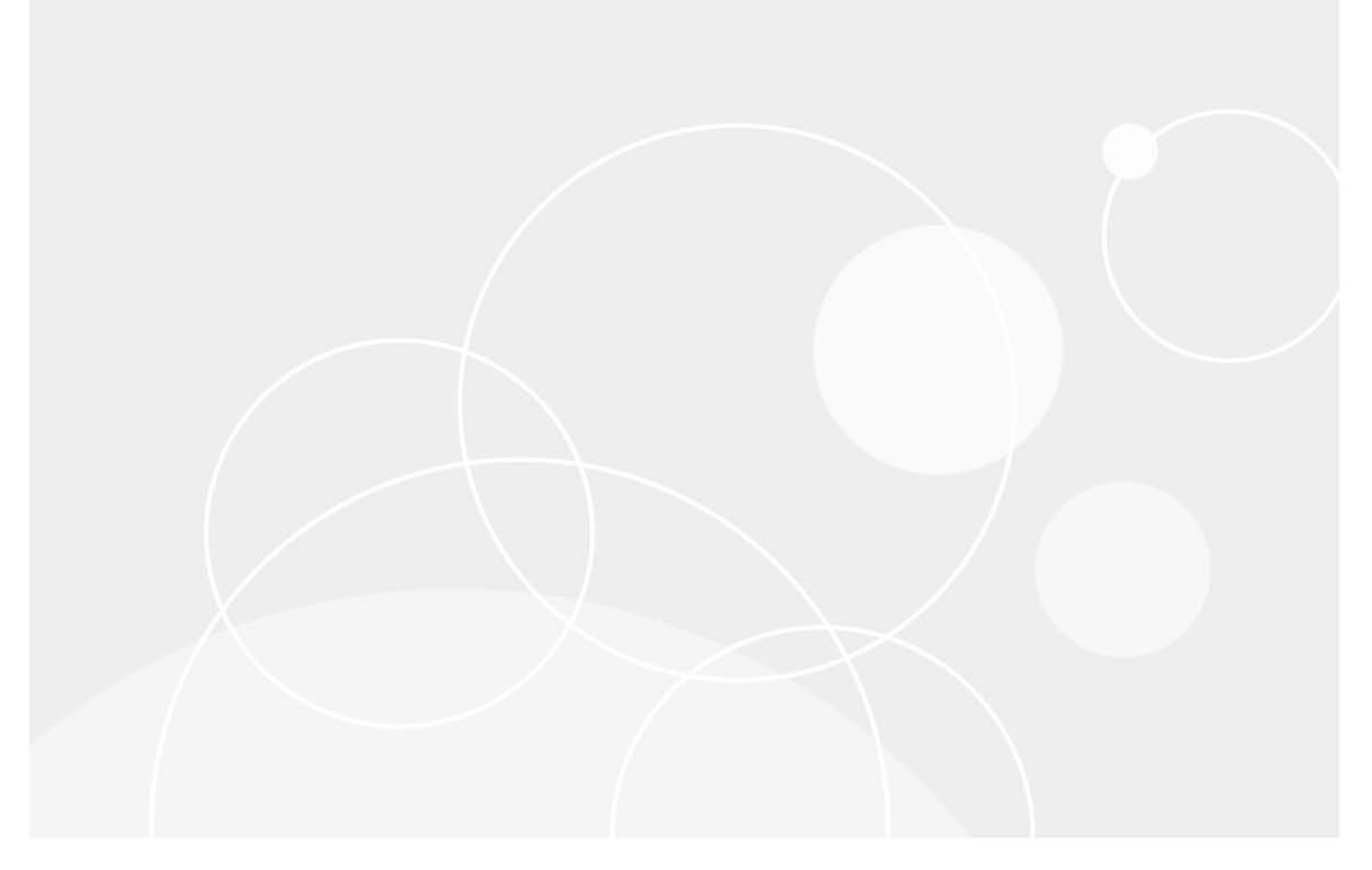

#### © 2023 Quest Software Inc.

#### ALL RIGHTS RESERVED.

This guide contains proprietary information protected by copyright. The software described in this guide is furnished under a software license or nondisclosure agreement. This software may be used or copied only in accordance with the terms of the applicable agreement. No part of this guide may be reproduced or transmitted in any form or by any means, electronic or mechanical, including photocopying and recording for any purpose other than the purchaser's personal use without the written permission of Quest Software Inc.

The information in this document is provided in connection with Quest Software products. No license, express or implied, by estoppel or otherwise, to any intellectual property right is granted by this document or in connection with the sale of Quest Software products. EXCEPT AS SET FORTH IN THE TERMS AND CONDITIONS AS SPECIFIED IN THE LICENSE AGREEMENT FOR THIS PRODUCT, QUEST SOFTWARE ASSUMES NO LIABILITY WHATSOEVER AND DISCLAIMS ANY EXPRESS, IMPLIED OR STATUTORY WARRANTY RELATING TO ITS PRODUCTS INCLUDING, BUT NOT LIMITED TO, THE IMPLIED WARRANTY OF MERCHANTABILITY, FITNESS FOR A PARTICULAR PURPOSE, OR NON-INFRINGEMENT. IN NO EVENT SHALL QUEST SOFTWARE BE LIABLE FOR ANY DIRECT, INDIRECT, CONSEQUENTIAL, PUNITIVE, SPECIAL OR INCIDENTAL DAMAGES (INCLUDING, WITHOUT LIMITATION, DAMAGES FOR LOSS OF PROFITS, BUSINESS INTERRUPTION OR LOSS OF INFORMATION) ARISING OUT OF THE USE OR INABILITY TO USE THIS DOCUMENT, EVEN IF QUEST SOFTWARE HAS BEEN ADVISED OF THE POSSIBILITY OF SUCH DAMAGES. Quest Software makes no representations or warranties with respect to the accuracy or completeness of the contents of this document and reserves the right to make changes to specifications and product descriptions at any time without notice. Quest Software does not make any commitment to update the information contained in this document.

Quest Software Inc. Attn: LEGAL Dept. 4 Polaris Way Aliso Viejo, CA 92656

Refer to our website (https://www.quest.com) for regional and international office information.

#### Patents

Quest Software is proud of our advanced technology. Patents and pending patents may apply to this product. For the most current information about applicable patents for this product, please visit our website at https://www.quest.com/legal.

#### Trademarks

Quest, the Quest logo, and Where Next Meets Now are trademarks and registered trademarks of Quest Software Inc. For a complete list of Quest marks, visit https://www.quest.com/legal/trademark-information.aspx. Red Hat, JBoss, the JBoss logo, and Red Hat Enterprise Linux are registered trademarks of Red Hat, Inc. in the U.S. and other countries. CentOS is a trademark of Red Hat, Inc. in the U.S. and other countries. CentOS is a trademark of Red Hat, Inc. in the U.S. and other countries. CentOS is a trademark of red Hat, Inc. in the U.S. and other countries. Tedora and the Infinity design logo are trademarks of Red Hat, Inc. Microsoft, .NET, Active Directory, Internet Explorer, Hyper-V, Office 365, SharePoint, Silverlight, SQL Server, Visual Basic, Windows, Windows Vista and Windows Server are either registered trademarks or trademarks or orgistered trademarks or oracle and/or its affiliates in the United States and other countries. AIX, IBM, PowerPC, PowerVM, and WebSphere are trademarks of International Business Machines Corporation, registered trademarks or registered trademarks of oracle and/or its affiliates in the United States and other countries. SPARC is a registered trademark of SPARC International, Inc. in the United States and other countries. Products bearing the SPARC trademarks are based on an architecture developed by Oracle Corporation. OpenLDAP is a registered trademark of the OpenLDAP Foundation. HP is a registered trademark that belongs to HewletH-Packard Development Company, L.P. Linux is a registered trademark of trademarks of VMware, IsX, where, U.S. Xi, where, V.Center, whotion, and vCloud Director are registered trademarks of The Open Group. Mozilla and Firefox are registered trademarks of the Mozilla Foundation. IOS is a registered trademark of Canonical Ltd. Symantec and Veritas are trademarks of the Mozilla Foundation. IOS is a registered trademark of Canonical Ltd. Symantec and Veritas are trademarks of trademarks of Systems, Inc. and/or its affiliates in the U.S. and other countries.

#### Legend

- WARNING: A WARNING icon indicates a potential for property damage, personal injury, or death.
- **CAUTION:** A CAUTION icon indicates potential damage to hardware or loss of data if instructions are not followed.
- i IMPORTANT NOTE, NOTE, TIP, MOBILE, or VIDEO: An information icon indicates supporting information.

### Contents

| IBM Cloud Migration Assessment Dashboard4             |  |  |  |  |  |  |  |  |  |  |  |  |  |
|-------------------------------------------------------|--|--|--|--|--|--|--|--|--|--|--|--|--|
| nstallation requirements                              |  |  |  |  |  |  |  |  |  |  |  |  |  |
| Dashboard Location                                    |  |  |  |  |  |  |  |  |  |  |  |  |  |
| IBM Cloud Migration Assessment dashboard Introduction |  |  |  |  |  |  |  |  |  |  |  |  |  |
| Homepage                                              |  |  |  |  |  |  |  |  |  |  |  |  |  |
| IBM Cloud Migration Modeling8                         |  |  |  |  |  |  |  |  |  |  |  |  |  |
| About us                                              |  |  |  |  |  |  |  |  |  |  |  |  |  |
| Technical support resources                           |  |  |  |  |  |  |  |  |  |  |  |  |  |

## IBM Cloud Migration Assessment Dashboard

IBM Cloud provides some hosted VMware solutions while Foglight for IBM Cloud Migration Assessment dashboard helps the IBM Cloud users to review their on-premises environments, provides appraisal of the costs to run those workloads, and migrates VMware VMs to IBM Cloud Servers for VMware Solutions Dedicated.

This section introduces you to the Foglight for IBM Cloud Migration Assessment environment and provides you with essential information.

For more information, refer to the following topics:

- Installation requirements
- Dashboard Location
- IBM Cloud Migration Assessment dashboard Introduction

### Installation requirements

Foglight for IBM Cloud Migration Assessment dashboard comes installed on Foglight Evolve.

Foglight for IBM Cloud Migration Assessment dashboard requires the following cartridges for data collection:

- Virtual-VMware-7.1.0.car
- CommonAnalytics-7.1.0.car
- Cost-Director-7.1.0.car

While Foglight Evolve comes with these cartridges pre-installed and enabled, a standalone Foglight release requires that these components be installed on the Foglight Management Server. The sequence of cartridge installation is important because of their dependencies. For more information about installing Foglight for IBM Cloud Migration Assessment dashboard, and for details about system requirements and version compatibility, see the Foglight for IBM Cloud Migration Assessment dashboard Release Notes.

### **Dashboard Location**

After installing Foglight for IBM Cloud Migration Assessment, the **IBM Cloud Migration Assessment** entry appears under *Homes*.

### To access the IBM Cloud Migration Assessment dashboard:

- 1 Log in to the Foglight browser interface.
- 2 Ensure that the navigation panel is open.

To open the navigation panel, click the right-facing arrow 🕨 on the left.

3 On the navigation panel, under Homes, click IBM Cloud Migration Assessment.

The IBM Cloud Migration Assessment dashboard opens.

Figure 1. IBM Cloud Migration Assessment dashboard

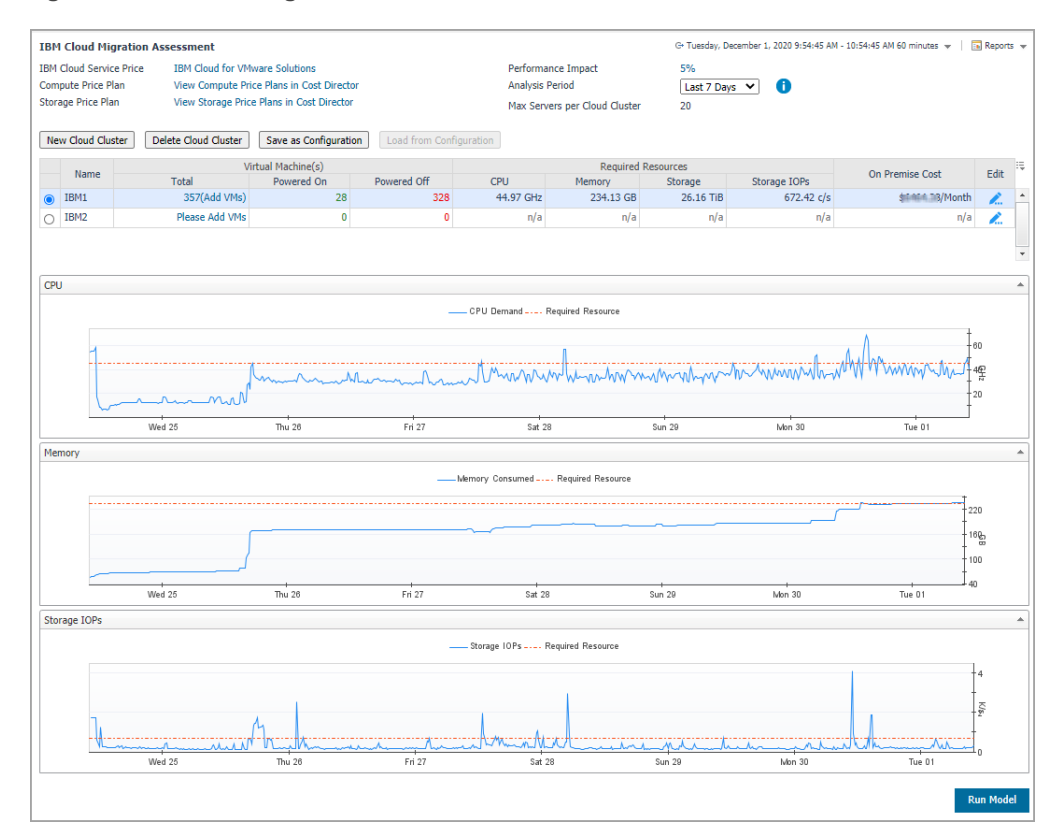

# IBM Cloud Migration Assessment dashboard Introduction

This section includes the following contents:

- Homepage
- IBM Cloud Migration Modeling

### Homepage

The IBM Cloud Migration Assessment dashboard includes the following elements:

• IBM Cloud Server Pricing

Click the link **IBM Cloud for VMware Solutions** to popup an IBM Cloud server list dialog box. The default server pricing list has been pre-defined. Users can import a new IBM Cloud pricing.

| BM Cloud<br>ervice Tvi | Region Paris | ~     |                      |                                                               |              |
|------------------------|--------------|-------|----------------------|---------------------------------------------------------------|--------------|
| Import Search          |              |       |                      |                                                               |              |
| Region                 | Service T    | ype 🔺 | Category             | Item Name                                                     | Price        |
| Paris                  | AD           | A     | Active Directory VSI | 1 Gbps Private Network Uplink                                 | \$/Month     |
| Paris                  | AD           | A     | Active Directory VSI | 8 GB RAM                                                      | \$ Month     |
| Paris                  | AD           | A     | Active Directory VSI | Windows Server 2019 Standard Edition (64 bit)                 | \$ Month     |
| Paris                  | AD           | A     | Active Directory VSI | 100 GB (SAN)                                                  | \$ 2/Month   |
| Paris                  | AD           | A     | Active Directory VSI | 2.0 GHz Cores (QTY 2)                                         | \$ Month     |
| Paris                  | ATTST        | A     | Attached Storage     | 1 GB - 4 IOPS/GB - Shared File-Level Storage for Client Workl | \$ Month     |
| Paris                  | ATTST        | A     | Attached Storage     | 1 GB25 IOPS/GB - Shared File-Level Storage for Client Wor     | \$1.00 Month |
| Paris                  | ATTST        | A     | Attached Storage     | 1 GB - 10 IOPS/GB - Shared File-Level Storage for Client Wor  | \$ Month     |
| Paris                  | ATTST        | A     | Attached Storage     | 1 GB - 2 IOPS/GB - Shared File-Level Storage for Client Workl | \$ Month     |
| Paris                  | BMMisc       | E     | Bare Metal           | 500 GB Public Bandwidth                                       | \$ 10 1onth  |
| Paris                  | BMMisc       | E     | Bare Metal           | 10 Gbps Dual Public & Private Network Uplinks (Unbonded)      | \$ )/Month   |
| Paris                  | BMMisc       | E     | Bare Metal           | Intel TXT                                                     | \$1onth      |
| Paris                  | BMMisc       | E     | Bare Metal           | Disk Controller                                               | \$ Month     |
| Paris                  | BMMisc       | E     | Bare Metal           | 10 Gbps Dual Private Network Uplinks (Unbonded)               | \$ )/Month   |
| Paris                  | BMMisc       | E     | Bare Metal           | Redundant Power Supply                                        | \$ Month     |
| Paris                  | BMMisc       | E     | Bare Metal           | Monitoring                                                    | \$1.1/1onth  |
| Paris                  | Caveonix     | 1     | Network              | 64 portable IP addresses                                      | \$1.4/1onth  |
| Paris                  | Caveonix     | L     | icenses              | Caveonix 10-VM License Pack                                   | \$1.4/1onth  |
| Paris                  | CPU          | E     | Bare Metal           | Bare Metal Server Dual Intel Xeon Gold 6248 (2U; 12 drives;   | \$ )/Month   |
| Paris                  | CPU          | F     | Bare Metal           | Bare Metal Server Intel Xeon Gold 6140 Processor (2U: 12 dri  | \$0)/Month   |

• Compute Price Plan and Storage Price Plan

The price plans are used to define the VMware VMs on-premises cost. Click the links and bring you to the *Compute Price Plans* and *Storage Price Plans* tabs under *On-Premises > Administration* in Foglight Cost Director dashboard.

Performance Impact

Performance Impact helps ensure a balance between costs and performance. Impact is measured by understanding how often a virtual machine exceeds the proposed destinations available resources. Users can input value for 0 - 100%. The default value is 5%. The higher the percentage the higher the impact. By choosing an impact, a cheaper server can be selected for the recommendation.

For example, by setting a value of 10%, the impact algorithm will assess how often a cloud cluster exceeds the proposed destination resources and count each breach of the available resources based on historic performance.

Analysis Period

This period will be used to calculate the average usage of the needed resources (CPU, memory, and so on) in the consolidated environment. Users can define an Average Analysis Period. The default value is 7 days and other values, such as 1, 3, and 30 days, are supported.

**NOTE:** Ensure that the chosen period is available in Foglight. If 30 days is chosen, while only 3 days of history data is available in the Foglight database, it will only use the 3 days of data for the average analysis period.

IBM Cloud Cluster table

To create a new cloud cluster, do the following:

1 Click **New Cloud Cluster** and a *VMware Solutions Dedicated* dialog box will appear. Specify a cloud cluster name, make necessary changes, and click **Save**.

| VMware Solutions Dedicated - Add Cloud Cluster                                                                                                    | X                                                                                                    |
|----------------------------------------------------------------------------------------------------|----------------------------------------------------------------------------------------------------|
| Solution types<br>vCenter Server<br>Cluster Name<br>Allocatable Resources<br>CPU 90 % Memory 90 % Storage 70 %                                                                                                    |                                                                                                    |
| Data Center Location<br>Amsterdam ✓<br>VVhware vSphere version<br>vSphere 6.7u3 ✓<br>VSphere HA<br>Host failures cluster tolerates 1<br>VVhware NSX networking solution<br>⑧ NSX-V<br>Instance Type<br>⑤ Primary instance                   | Storage <ul> <li>VSAN storage</li> <li>NFS storage</li> <li>For vSAN storage, vSphere ESXI 6.7u2 will be installed.</li> </ul> Disk configuration will be applied per host           High performance with Intel Optane           VSAN license           Indude with purchase         I will provide           Advanced         View vSAN Summary |
| Licensing<br>Vcenter Server license - Standard<br>(a) Indude with purchase I will provide<br>Vsphere license - Enterprise Plus<br>(b) Indude with purchase I will provide<br>NSX license<br>(c) Indude with purchase I will provide<br>Base | Network interface         Enable private NICs only                                                                                                    |
|                                                                                                    | Save Cancel                                                                                                    |

2 Click Add VMs to open a Manual Virtual Machines Migration dialog box. Select the VMs you want to add to the cloud cluster. The Memory Usage, CPU Demand, Storage Usage, and Storage IOPs for the selected VMs will be aggregated as Cloud Cluster metrics. Click **Save**.

|                                 |           |           |            |           | IBM | Jet Cloud Cluster:              |     |        |            |      |
|---------------------------------|-----------|-----------|------------|-----------|-----|---------------------------------|-----|--------|------------|------|
|                                 |           | Search    |            | 9         |     |                                 |     | 5      | Search     | Q    |
| ) Virtual Machine               | CPU       | Memory    | Storage    | IOPs      |     | Virtual Machine                 | CPU | Memory | Storage    | 10Ps |
|                                 | 14.0 MHz  | 127.91 MB | 2 GiB      | 0.0 c/s * |     | ADTE:                           | n/a | n/a    | 44.02 GiB  | n/   |
| ) 🐻 v(2.5 (4)                   | 14.0 MHz  | 37.46 MB  | 2 GiB      | 0.0 c/s   |     | Alithin 1                       | n/a | n/a    | 40 GiB     | n/   |
| VGLS (3)                        | 15.0 MHz  | 127.95 MB | 2 GiB      | 0.0 c/s   |     | Antom_3                         | n/a | n/a    | 40 GiB     | n/   |
| Value Thilamag                  | 25.0 MHz  | 5.88 GB   | 40 GiB     | 0.07 c/s  |     | E TUTE                          | n/a | n/a    | 60.02 GIB  | n/   |
| Vitteere of antian Samar 70     | 1.15 GHz  | 12.0 GB   | 433.14 GiB | 52.53 c/s |     | Himsel Reconnel 5.0 Strates     | n/a | n/a    | 60 GiB     | n/   |
| Villeours Adda Marragan 4.3.7   | 177.0 MHz | 5.26 GB   | 60 GiB     | 2.2 c/s   |     | Jay urransign                   | n/a | n/a    | 1 GiB      | nj   |
| vient the little Calacaster_x86 | 2.31 GHz  | 3.85 GB   | 40 GiB     | 0.13 c/s  |     | Kola                            | n/a | n/a    | 16 GiB     | n/   |
| HANDING I                       | n/a       | n/a       | 60 GiB     | n/a       |     | Mug. Man. and with Atlant       | n/a | n/a    | 40 GiB     | n/   |
| Hallanda da                     | n/a       | n/a       | 60 GiB     | n/a       |     | Malana web sta bee              | n/a | n/a    | 4.03 TIB   | n/   |
| Hallmank                        | n/a       | n/a       | 40 GiB     | n/a       | 0   | New Writed Machine in assign RP | n/a | n/a    | 1 GiB      | n,   |
| Sama                            | n/a       | n/a       | 210 GiB    | n/a       |     | Natiat:                         | n/a | n/a    | 706.93 GIB | 'n,  |
| Sitter                          | n/a       | n/a       | 210 GiB    | n/a       |     | Nutual                          | n/a | n/a    | 706.93 GiB | n/   |
| Salah                           | n/a       | n/a       | 210 GiB    | n/a       |     | Natist                          | n/a | n/a    | 706.93 GIB | n/   |
| ALTE                            | n/a       | n/a       | 44.02 GiB  | n/a       | 0   | Nutions                         | n/a | n/a    | 774.93 GiB | n/   |
| Aanmis                          | n/a       | n/a       | 40 GiB     | n/a       |     | Nataria 2                       | n/a | n/a    | 774.93 GIB | n    |
| m                               |           |           |            |           |     | m                               |     |        |            |      |

3 The **IBM Cloud Migration Assessment** dashboard refreshes and the CPU, Memory, and Storage IOPs Metrics chart for selected IBM Cloud Cluster are displayed.

The IBM Cloud Cluster table also supports to edit or delete existing cloud cluster and save the exiting cloud cluster as configuration or load cloud clusters from configuration.

### • Run Model button

Click the button to assess migration, the IBM Cloud server with lowest cloud cost will be recommended.

### **IBM Cloud Migration Modeling**

After running model, a migration modeling result breakdown page will be displayed. It shows which IBM Server should be used for each Cloud Cluster. The system recommends the IBM Server with the lowest total cloud cost (server unit cost \* quantity).

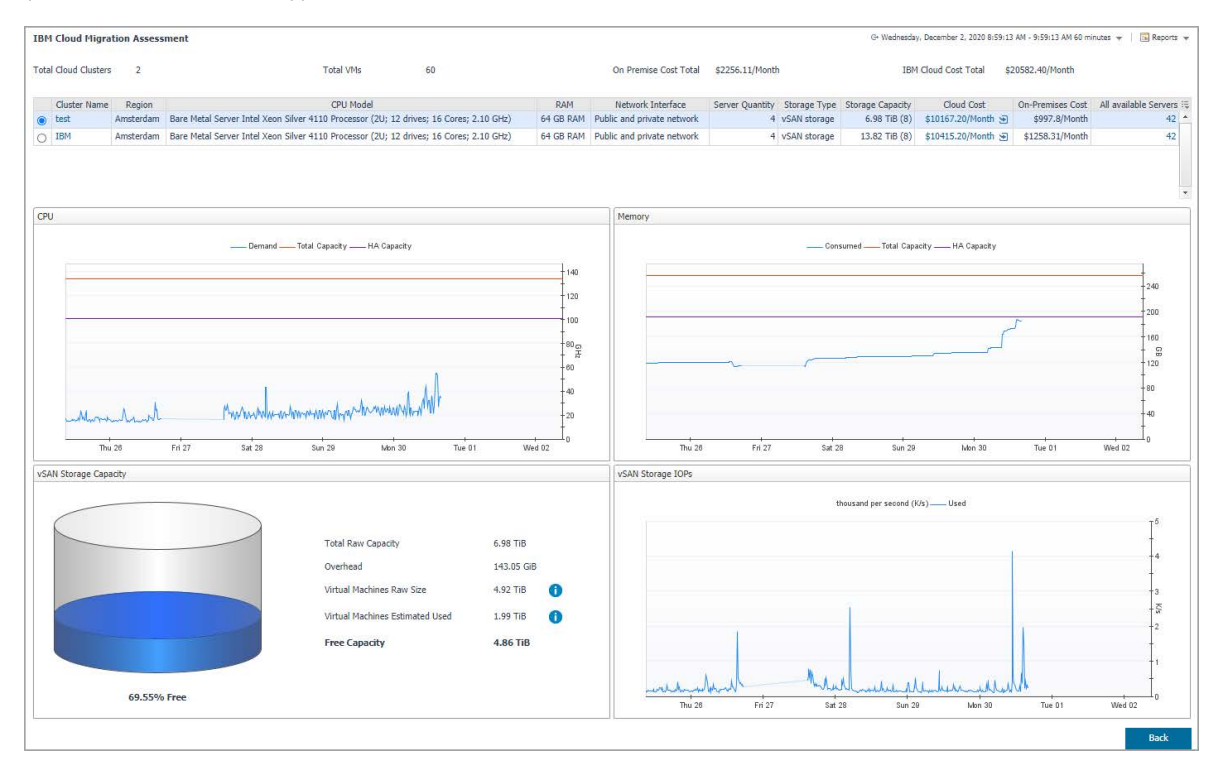

The migration modeling result page includes the following elements:

Model result summary

Shows the Total Cloud Clusters, Total VMs, On-Premises Cost Total, and IBM Cloud Cost Total.

- Cloud Cluster list, including the following information:
  - Cluster Name and Region. Click Cluster Name to display Cloud Cluster Details page.

| System                                     |                                                                                        |
|--------------------------------------------|----------------------------------------------------------------------------------------|
| Initial cluster name                       | test                                                                                   |
| VMware vSphere version                     | vSphere 6.7u3                                                                          |
| Data center location                       | Amsterdam                                                                              |
| Number of bare metal servers               | 4                                                                                      |
| DNS configuration                          | Single public Windows VSI for Active Directory/DNS                                     |
| CPU model                                  | Bare Metal Server Intel Xeon Silver 4110 Processor (2U; 12 drives; 16 Cores; 2.10 GHz) |
| RAM                                        | 64 GB RAM                                                                              |
| vSAN storage                               |                                                                                        |
| Number of vSAN capacity disks              | 8                                                                                      |
| Disk type and size for vSAN capacity disks | Hard Drive: 960 GB SSD                                                                 |
| Number of vSAN cache disks                 | 2                                                                                      |
| Disk size for vSAN cache disks             | Hard Drive: 960 GB SSD                                                                 |
| Enable vSAN compression and deduplication  | true                                                                                   |
| Networking                                 |                                                                                        |
| Enable private NICs only                   | false                                                                                  |
| Licenses                                   |                                                                                        |
| vSphere license - Enterprise Plus          | Include with purchase                                                                  |
| vCenter Server license - Standard          | Include with purchase                                                                  |
| NSX license                                | Include with purchase(Base)                                                            |
| vSAN license                               | Include with purchase(Advanced)                                                        |

Foglight for IBM Cloud Migration Assessment 7.1.0 User and Administration Guide IBM Cloud Migration Assessment Dashboard

- Recommended Server Information, including CPU Model, RAM, Network Interface, Server Quantity, Storage Type, and Storage Capacity.
- Compare Cloud Cost and On-Premises Cost.

Click *Cloud Cost* to display *Pricing Details of Cloud Cluster* page. The *Pricing Details* page displays the estimated total price for *Bare Metal Servers*, *Additional Networks*, *License*, *Support and Services*, and *Active Directory*.

| $\overline{\tau}$ IBM Cloud Migration Assessment > Pr         | icing Details of Cloud Cluster test                                                    |                           |
|---------------------------------------------------------------|----------------------------------------------------------------------------------------|---------------------------|
| Estimated Total Price                                         |                                                                                        | \$10167.20/mo             |
| Bare Metal Servers                                            |                                                                                        | \$1538.80/mo x 4          |
| vSAN capacity disks                                           | Hard Drive: 960 GB SSD                                                                 | \$103.00 × 2              |
| vSAN cache disks                                              | Hard Drive: 960 GB SSD                                                                 | \$103.00 x 2              |
| First PCIe Component                                          | M.2 for OS Boot                                                                        | \$30.00                   |
| Disk Controller                                               | RAID                                                                                   | \$51.50                   |
| Operating System                                              | VMware Server Virtualization 6.7 Update 2                                              | \$250.00                  |
| Uplink Port Speed                                             | 10 Gbps Dual Public & Private Network Uplinks (Unbonded)                               | \$206.00                  |
| Power Supply                                                  | Redundant Power Supply                                                                 | \$10.30                   |
| RAM                                                           | 64 GB RAM                                                                              | \$227.00                  |
| Server                                                        | Bare Metal Server Intel Xeon Silver 4110 Processor (2U; 12 drives; 16 Cores; 2.10 GHz) | \$350.00                  |
| Server Security                                               | Intel TXT(Trusted Execution Technology)                                                | \$2.00                    |
| Additional Networks Public (only) Secondary VLAN IP Addresses | 16 Portable Public IP Addresses                                                        | \$64.00/mo<br>\$32.00 x 2 |
| License                                                       |                                                                                        | \$2408.00/mo              |
| Software License                                              | vCenter Server Appliance 6.x                                                           | \$0.00                    |
| Software License                                              | VMware NSX Base 6.0                                                                    | \$174.00 x 4              |
| Software License                                              | VMware vSAN Advanced Tier I 0 - 20 TB 6.x                                              | \$428.00 x 4              |
| Support and Services                                          |                                                                                        | \$1400.00/mo              |
| Service                                                       | Service & Support                                                                      | \$350.00 x 4              |
| Active Directory                                              |                                                                                        | \$140.00/mo               |
| Operating System                                              | Windows Server 2019 Standard Edition (64 bit)                                          | \$53.10                   |
| First Disk                                                    | 100 GB (SAN)                                                                           | \$10.60                   |
| Uplink Port Speeds                                            | 1 Gbps Private Network Uplink                                                          | \$10.30                   |
| Computing Instance                                            | 2 x 2.0 GHz or higher Cores                                                            | \$41.28                   |
| RAM                                                           | 8 GB                                                                                   | \$24.72                   |

#### Pricing Details Report

In *Pricing Details* page, click *Reports* > *Cloud Cluster Pricing Details Report* to generate a *Pricing Details* report.

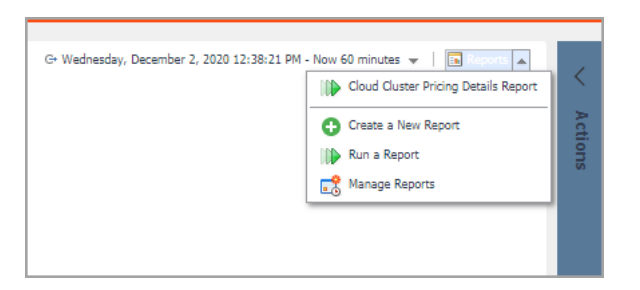

 Click the number of servers in All Available Servers column to open an All Cloud Servers dialog box. Users can select another server in the list. Once another available server is chosen, the system will update server information in the selected cloud cluster and recalculate the Cloud Cost (server unit cost \* quantity).

|   | CPU Model                                                                              | RAM        | Quantity | Storage Capacity | Total Cost      |
|---|----------------------------------------------------------------------------------------|------------|----------|------------------|-----------------|
|   | Bare Metal Server Intel Xeon Silver 4110 Processor (2U; 12 drives; 16 Cores; 2.10 GHz) | 64 GB RAM  | 4        | 6.98 TB (8)      | \$10167.2/Month |
| 5 | Bare Metal Server Dual Intel Xeon Silver 4210 (2U; 12 drives; 20 Cores; 2.20 GHz)      | 64 GB RAM  | 4        | 6.98 TB (8)      | \$10167.2/Month |
| 5 | Bare Metal Server Intel Xeon Silver 4110 Processor (2U; 12 drives; 16 Cores; 2.10 GHz) | 96 GB RAM  | 4        | 6.98 TB (8)      | \$10395.2/Month |
| 5 | Bare Metal Server Dual Intel Xeon Silver 4210 (2U; 12 drives; 20 Cores; 2.20 GHz)      | 96 GB RAM  | 4        | 6.98 TB (8)      | \$10395.2/Month |
| 5 | Bare Metal Server Intel Xeon Silver 4110 Processor (2U; 12 drives; 16 Cores; 2.10 GHz) | 128 GB RAM | 4        | 6.98 TB (8)      | \$10627.2/Month |
| 5 | Bare Metal Server Dual Intel Xeon Silver 4210 (2U; 12 drives; 20 Cores; 2.20 GHz)      | 128 GB RAM | 4        | 6.98 TB (8)      | \$10627.2/Month |
| ) | Bare Metal Server Intel Xeon Gold 5120 Processor (2U; 12 drives; 28 Cores; 2.20 GHz)   | 64 GB RAM  | 4        | 6.98 TB (8)      | \$10643.2/Mont  |
| ) | Bare Metal Server Dual Intel Xeon Gold 5218 (2U; 12 drives; 32 Cores; 2.30 GHz)        | 64 GB RAM  | 4        | 6.98 TB (8)      | \$10643.2/Mont  |
| ) | Bare Metal Server Intel Xeon Gold 5120 Processor (2U; 12 drives; 28 Cores; 2.20 GHz)   | 96 GB RAM  | 4        | 6.98 TB (8)      | \$10871.2/Mont  |
| ) | Bare Metal Server Dual Intel Xeon Gold 5218 (2U; 12 drives; 32 Cores; 2.30 GHz)        | 96 GB RAM  | 4        | 6.98 TB (8)      | \$10871.2/Mont  |
| ) | Bare Metal Server Intel Xeon Silver 4110 Processor (2U; 12 drives; 16 Cores; 2.10 GHz) | 192 GB RAM | 4        | 6.98 TB (8)      | \$11087.2/Mont  |
| ) | Bare Metal Server Dual Intel Xeon Silver 4210 (2U; 12 drives; 20 Cores; 2.20 GHz)      | 192 GB RAM | 4        | 6.98 TB (8)      | \$11087.2/Mont  |
| ) | Bare Metal Server Intel Xeon Gold 5120 Processor (2U; 12 drives; 28 Cores; 2.20 GHz)   | 128 GB RAM | 4        | 6.98 TB (8)      | \$11103.2/Mont  |
| ) | Bare Metal Server Dual Intel Xeon Gold 5218 (2U; 12 drives; 32 Cores; 2.30 GHz)        | 128 GB RAM | 4        | 6.98 TB (8)      | \$11103.2/Mont  |
| ) | Bare Metal Server Intel Xeon Gold 6140 Processor (2U; 12 drives; 36 Cores; 2.30 GHz)   | 64 GB RAM  | 4        | 6.98 TB (8)      | \$11135.2/Mont  |
| ) | Bare Metal Server Dual Intel Xeon Gold 6248 (2U; 12 drives; 40 Cores; 2.50 GHz)        | 64 GB RAM  | 4        | 6.98 TB (8)      | \$11135.2/Mont  |
| ) | Bare Metal Server Intel Xeon Gold 6140 Processor (2U; 12 drives; 36 Cores; 2.30 GHz)   | 96 GB RAM  | 4        | 6.98 TB (8)      | \$11363.2/Mont  |
| ) | Bare Metal Server Dual Intel Xeon Gold 6248 (2U; 12 drives; 40 Cores; 2.50 GHz)        | 96 GB RAM  | 4        | 6.98 TB (8)      | \$11363.2/Mont  |
| ) | Bare Metal Server Intel Xeon Gold 5120 Processor (2U; 12 drives; 28 Cores; 2.20 GHz)   | 192 GB RAM | 4        | 6.98 TB (8)      | \$11563.2/Mont  |
| ) | Bare Metal Server Dual Intel Xeon Gold 5218 (2U; 12 drives; 32 Cores; 2.30 GHz)        | 192 GB RAM | 4        | 6.98 TB (8)      | \$11563.2/Mont  |
| ) | Bare Metal Server Intel Xeon Gold 6140 Processor (2U; 12 drives; 36 Cores; 2.30 GHz)   | 128 GB RAM | 4        | 6.98 TB (8)      | \$11595.2/Mont  |

Quest creates software solutions that make the benefits of new technology real in an increasingly complex IT landscape. From database and systems management, to Active Directory and Office 365 management, and cyber security resilience, Quest helps customers solve their next IT challenge now. Around the globe, more than 130,000 companies and 95% of the Fortune 500 count on Quest to deliver proactive management and monitoring for the next enterprise initiative, find the next solution for complex Microsoft challenges and stay ahead of the next threat. Quest Software. Where next meets now. For more information, visit https://www.quest.com/.

### **Technical support resources**

Technical support is available to Quest customers with a valid maintenance contract and customers who have trial versions. You can access the Quest Support Portal at https://support.quest.com.

The Support Portal provides self-help tools you can use to solve problems quickly and independently, 24 hours a day, 365 days a year. The Support Portal enables you to:

- Submit and manage a Service Request.
- View Knowledge Base articles.
- Sign up for product notifications.
- Download software and technical documentation.
- View how-to-videos.
- · Engage in community discussions.
- · Chat with support engineers online.
- · View services to assist you with your product.